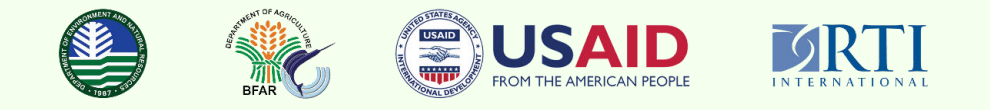

## GREEN ASSESSMENT STAGE 1: RAPID MAPPING Geospatial Training On Rapid Mapping for Green Assessment

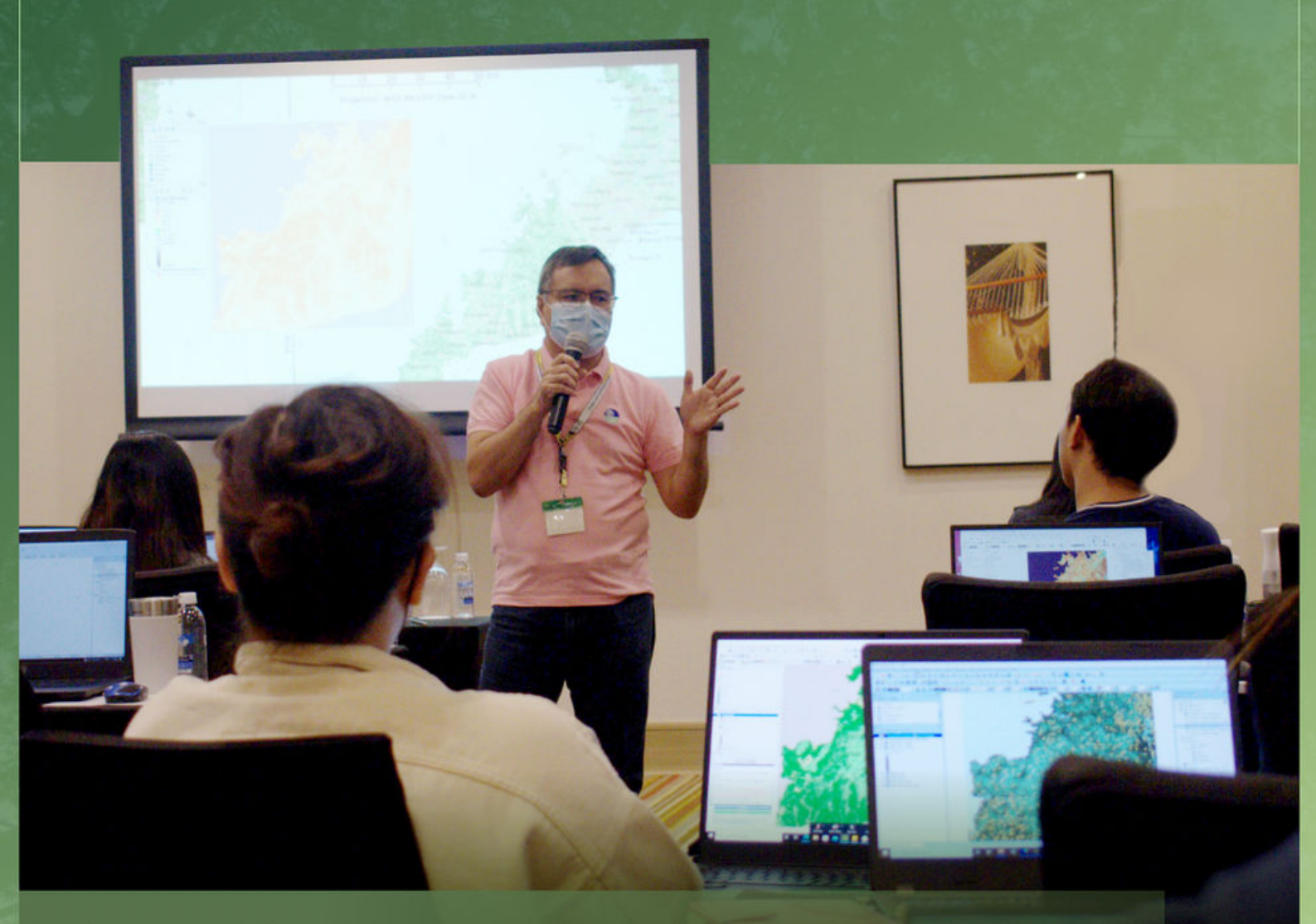

The geospatial training manual aims to teach geospatial practitioners on a particular method of developing a Stage 1 Green Assessment map to quickly determine the land surface changes, which has occurred after an extreme of exceptional event such as a severe typhoon, deforestation, or revegetation.

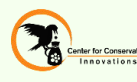

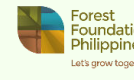

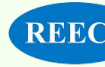

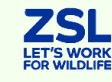

This publication was produced by the USAID Sustainable Interventions for Biodiversity, Oceans, and Landscapes Project under Agreement No. 72049220CA00005 and prepared by RTI International and consortium partners at the request of the United States Agency for International Development. This document is made possible by the support of the American people through the United States Agency for International Development. Its contents are the sole responsibility of RTI and its consortium and do not necessarily reflect the views of USAID or the U.S. Government.

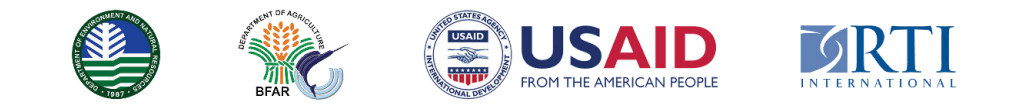

Philippines Sustainable Interventions for Biodiversity, Oceans, and Landscapes (SIBOL)

# Geospatial Training On Rapid Mapping for Green Assessment

### **Green Assessment Stage 1: Rapid Mapping**

We acknowledge the **Geospatial Team** that developed this manual and whose members are **Kristine Andaya** (Geographer), **Dr. Oliver Coroza** (Geospatial Specialist), and **Czeskian Realo** (Geographer).

CCIPH Communications Manager: Mervin John de Roma Associate Editor: Pauline Abello | Design and Layout: Roy Oliver Corvera

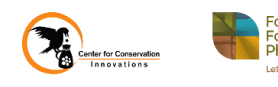

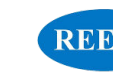

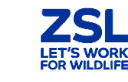

## Table of Contents

| List of Tables                                                           |                                           |
|--------------------------------------------------------------------------|-------------------------------------------|
| List of figures                                                          | 1                                         |
| Acronyms                                                                 | 11                                        |
| Preface                                                                  | 12                                        |
| I. Training Design                                                       | 13                                        |
| Course Content                                                           |                                           |
| 1.1: Overview                                                            | 13                                        |
| 1.2: Objectives                                                          | 14                                        |
| 1.3: Expected Outputs                                                    | 15                                        |
| 1.4: Target Participants                                                 | 16                                        |
| 1.5: Venue Requirements                                                  | 16                                        |
| 1.6: Training Resources                                                  | 16                                        |
| 1.7: Course Methodology                                                  | 17                                        |
| 1.8: Training Content                                                    | 20                                        |
| 1.9: Post-training Activities                                            | 22                                        |
| II. Lessons                                                              |                                           |
| 1: Introduction to Green Assessment Framewo                              | ork 23                                    |
| 2.1: Introduction to Geographic Information S                            | ystem 49                                  |
| 2.2: Introduction to QGIS and Basic Map Layo                             | uting 50                                  |
| Exercise 1: Creating a Map Layout                                        | 51                                        |
| 3: Land Cover, Land Use and Land Classification                          | on 53                                     |
| 4: Land Cover Classification for Green Assessr                           | nent 54                                   |
| 5: Basic Theory and Concepts of Remote Sens                              | sing 57                                   |
| 6: Land Cover and Change Detection Due to a the Electromagnetic Spectrum | an Exceptional or Extreme Event using 64  |
| 7: Normalized Difference Vegetation Index for<br>Stage 1                 | r Rapid Mapping in Green Assessment<br>65 |
| <b>Exercise 2:</b> Sourcing of Notable Free Satell                       | ite Images 67                             |
| 8: Sourcing of Notably Free Satellite Image                              | 68                                        |

| Exercise 3: Processing of Satellite Images       | 103                                 |
|--------------------------------------------------|-------------------------------------|
| 9: Processing of Satellite Images                | 104                                 |
| Exercise 4: Spatial Analysis for Identifying     | Regions of Interest 117             |
| 10: Spatial Analysis for Identifying Regions of  | Interest by Working with Raster and |
| Vector Data                                      | 119                                 |
| Exercise 5: Reclassifying Satellite Images       | 138                                 |
| 11: Reclassifying Satellite Image Values         | 139                                 |
| <b>Exercise 6:</b> Establishment of Reference Po | oints 146                           |
| 12: Establishment of Reference Points            | 147                                 |
| Exercise 7: Produce Map Layouts                  | 153                                 |

## **List of Tables**

| Table 1  | Expected Output from this Stage 1 of Green Assessment                    | 15  |
|----------|--------------------------------------------------------------------------|-----|
| Table 2  | Course Methodology                                                       | 17  |
| Table 3  | Aerial Survey Sampling Effort in Palawan                                 | 31  |
| Table 4  | Satellite Platforms used in Spatial and Temporal Resolutions             | 63  |
| Table 5  | NDVI Values for Possible Land Cover Categories                           | 67  |
| Table 6  | Advantages and Disadvantages of using Google Earth Engine                | 84  |
| Table 7  | Sentinel Band Combinations                                               | 107 |
| Table 8  | Code Values to Raster Layers for Analysis                                | 125 |
| Table 9  | NDVI Range of Values and Corresponding Symbology and Land Classification | 143 |
| Table 10 | NDVI Reclassified Values and their Corresponding HTML<br>Notations       | 145 |

## List of Figures

| Figure 1 | Workflow of Stage 1 of Green Assessme <mark>nt</mark>                                                          | 14 |
|----------|----------------------------------------------------------------------------------------------------|----|
| Figure 2 | Processes, Input and Output of Green Assessment Framework                                                      | 24 |
| Figure 3 | Simplified Green Assessment Framework Stages                                                                   | 24 |
| Figure 4 | Green Assessment Stage 1 Rapid Appraisal                                                                       | 25 |
| Figure 5 | Pre-Odette Event Vegetation Map                                                                                | 26 |
| Figure 6 | Post-Odette Event Vegetation Map                                                                               | 27 |
|          | The Aller and the second second second second second second second second second second second second second s |    |

| Figure 7  | Pre and Post-Odette Event Normalized Vegetation Index<br>(NDVI) Comparison Map                                        | 27 |
|-----------|----------------------------------------------------------------------------------------------------|----|
| Figure 8  | Green Assessment Stage 2 Ground Validation Surveys to<br>Assess Impacts to HCVs                                       | 28 |
| Figure 9  | Courtesy calls and vetting with key agencies of the Green<br>Assessment Framework Stage 2: Vetting and Courtesy Calls | 29 |
| Figure 10 | Capacity building activities conducted prior to ground validation surveys                                             | 29 |
| Figure 11 | Aerial Ground Truthing Survey using RPAS                                                                              | 30 |
| Figure 12 | Processed drone image from the aerial ground truthing survey of mangrove forest in San Miguel, Roxas                  | 30 |
| Figure 13 | Rapid Biodiversity Assessment                                                                                         | 33 |
| Figure 14 | Herpetofauna near water bodies                                                                                        | 34 |
| Figure 15 | Observed Carcasses                                                                                                    | 34 |
| Figure 16 | Dominance of insect bats in Puerto Princesa Subterranean<br>River and Natural Park                                    | 35 |
| Figure 17 | Bird Detection in Puerto Princesa Subterranean River and<br>Natural Park and Cleopatra's Needle Critical Habitat      | 35 |
| Figure 18 | High percentage of crown defoliation and broken stems in<br>barangay Marufinas                                        | 36 |
| Figure 19 | Understorey and ground cover vegetation underneath the fallen logs                                                    | 36 |
| Figure 20 | Increase in Leaf litter due to defoliation and dried epiphytes                                                        | 37 |
| Figure 21 | Emergent trees were uprooted or broken from the buttress.<br>Small to medium sized trees were broken in the middle.   | 37 |
| Figure 22 | Uprooted trees and exposed large rocks near the rivers and creeks of Kalakawasan, Tanabag.                            | 38 |

| Figure 23 | Palawan Santan (left) and Palm (right) as opportunistic species                                       | 38 |
|-----------|----------------------------------------------------------------------------------------------------|----|
| Figure 24 | Ground Assessment Results of Forests in Palawan                                                       | 39 |
| Figure 25 | Ground Assessment Results of NTFP Areas in Palawan                                                    | 40 |
| Figure 26 | Ground Assessment Results of Hunting Grounds in Palawan                                               | 40 |
| Figure 27 | Ground Assessment Results of Residential Area in Palawan                                              | 41 |
| Figure 28 | Ground Assessment Results of Cropland in Palawan                                                      | 41 |
| Figure 29 | Youth training using Earthranger                                                                      | 42 |
| Figure 30 | Tracks and Sampling Points shown in the Earthranger platform and dashboard                            | 42 |
| Figure 31 | Green Assessment Stage 3 Data Analysis and Interpretation                                             | 43 |
| Figure 32 | Post- Odette Event Vegetation Map (Fallen Trees)                                                      | 44 |
| Figure 33 | Post- Odette Event Vegetation Map (Damaged Coconut<br>Trees and Damaged Mangroves)                    | 44 |
| Figure 34 | Habitat Suitability Model of Palawan Hornbill during Pre-<br>Odette (2021)                            | 45 |
| Figure 35 | Habitat Suitability Model of Palawan Hornbill during Post-<br>Odette (2021)                           | 45 |
| Figure 36 | pecies Congruence of 11 Forest Birds in PPSRNP and CNCH<br>Key Biodiversity Area during Pre- Odette   | 46 |
| Figure 37 | Species Congruence of 11 Forest Birds in PPSRNP and CNCH<br>Key Biodiversity Area during Post- Odette | 46 |
| Figure 38 | Habitat Suitability of Almaciga during Pre-Odette (2021)                                              | 47 |
| Figure 39 | Habitat Suitability of Almaciga during Post-Odette (2022)                                             | 47 |
| Figure 40 | Habitat Suitability of Rattan during Pre-Odette (2021)                                                | 48 |

| Figure 41 | Habitat Suitability of Rattan during Post-Odette (2022)             | 48 |
|-----------|---------------------------------------------------------------------|----|
| Figure 42 | Forest classes for Stage 1 and Stage 2 of Green Assessment.         | 54 |
| Figure 43 | Cropland classes for Stage 1 and Stage 2 of Green<br>Assessment.    | 55 |
| Figure 44 | Wetland classes for Stage 1 and Stage 2 of Green<br>Assessment.     | 55 |
| Figure 45 | Grassland classes for Stage 1 and Stage 2 of Green<br>Assessment.   | 55 |
| Figure 46 | Settlement Classes for Stage 1 and Stage 2 of Green<br>Assessment.  | 56 |
| Figure 47 | Other Lands classes for Stage 1 and Stage 2 of Green<br>Assessment. | 56 |
| Figure 48 | Remote Sensing Technologies                                         | 58 |
| Figure 49 | Advantages and Disadvantages of Different Types of Sensors          | 58 |
| Figure 50 | Passive Remote Sensing Components                                   | 59 |
| Figure 51 | Electromagnetic Spectrum                                            | 60 |
| Figure 52 | Spectral Signature                                                  | 60 |
| Figure 53 | Active Sensor                                                       | 61 |
| Figure 54 | Passive Sensor                                                      | 61 |
| Figure 55 | Spatial Resolution                                                  | 62 |
| Figure 56 | Multispectral and Hyperspectral Band                                | 63 |
| Figure 57 | Radiometric Resolution                                              | 63 |
| Figure 58 | Earth Explorer Interface                                            | 69 |

| Figure 59 | Searching for Known Feature/ Place in Earth Explorer               | 70 |
|-----------|--------------------------------------------------------------------|----|
| Figure 60 | Coordinates of Known Feature/Place Displayed in Polygon<br>Section | 70 |
| Figure 61 | Coordinates List of the Edges of the Bounding Layer                | 71 |
| Figure 62 | Adding Known Coordinates to Define AOI Extent                      | 72 |
| Figure 63 | Defining the AOI Extent using Circular Bounds                      | 73 |
| Figure 64 | Cloud Cover                                                        | 74 |
| Figure 65 | Date Range                                                         | 74 |
| Figure 66 | Selecting Data Set(s)                                              | 75 |
| Figure 67 | Additional Criteria                                                | 76 |
| Figure 68 | Results Preview                                                    | 77 |
| Figure 69 | Show Browse Overlay and Download Dataset                           | 77 |
| Figure 70 | ESA Copernicus Open Hub                                            | 78 |
| Figure 71 | ESA Copernicus Sign In                                             | 79 |
| Figure 72 | ESA Copernicus Sign Up                                             | 79 |
| Figure 73 | ESA Copernicus Defining the Extent and Adding Search Filters       | 80 |
| Figure 74 | ESA Copernicus Download Product                                    | 80 |
| Figure 75 | Planet Website Interface and Log in/ Sign Up Button                | 81 |
| Figure 76 | Planet Website Dashboard                                           | 81 |
| Figure 77 | Planet Explorer Interface                                          | 82 |
| Figure 78 | Planet Explorer Defining Area of Interest and Ordering Scenes      | 83 |

| Figure 79 | Google Earth Engine Interface                                          | 83 |
|-----------|------------------------------------------------------------------------|----|
| Figure 80 | Google Earth Engine Code Editor Interface                              | 84 |
| Figure 81 | GEE Script Manager                                                     | 87 |
| Figure 82 | Accessing Datasets using Search Bar in GEE                             | 88 |
| Figure 83 | Initializing the Script in GEE                                         | 89 |
| Figure 84 | Filtering the Dates in GEE                                             | 89 |
| Figure 85 | Setting the Map Center in GEE                                          | 90 |
| Figure 86 | Downloading Imagery using AOI in GEE                                   | 91 |
| Figure 87 | Downloading Landsat 8 NDVI from Sample Script                          | 92 |
| Figure 88 | Accessing Sentinel 2 Dataset in GEE                                    | 93 |
| Figure 89 | Examining the scripts of Sentinel 2 in the Code Editor                 | 94 |
| Figure 90 | Delineating the bounding region as AOI                                 | 94 |
| Figure 91 | Trying the September to October 2022 Date Range of the<br>Image in GEE | 95 |
| Figure 92 | Trying the January to October 2022 Date Range of the Image in GEE      | 95 |
| Figure 93 | Legend in GEE                                                          | 96 |
| Figure 94 | Assigning Band Parameters for Sentinel 2 Dataset                       | 96 |
| Figure 95 | Accessing Landsat 8 Dataset in GEE                                     | 97 |
| Figure 96 | January to March 2022 Landsat 8 Image                                  | 97 |
| Figure 97 | January to June 2022 Landsat Image                                     | 97 |

| Figure 98  | January to October 2022 Landsat Image                                 | 98  |
|------------|-----------------------------------------------------------------------|-----|
| Figure 99  | Accessing Planet & NICFI Data Catalogue from the Search<br>Bar in GEE | 98  |
| Figure 100 | Access to Sign Up Page for Planet & NICFI from GEE                    | 99  |
| Figure 101 | Connecting to a NICFI Data Mosaic in GEE                              | 100 |
| Figure 102 | Loading Planet NICFI Dataset in GEE                                   | 101 |
| Figure 103 | Displaying NDVI of the Planet Dataset in GEE                          | 102 |
| Figure 104 | Downloading Planet Dataset in GEE                                     | 104 |
| Figure 105 | Loading Raster from the Data Source Manager                           | 105 |
| Figure 106 | Loading Raster from the Menu Bar                                      | 105 |
| Figure 107 | Loading Raster through Drag and Drop from the Layers<br>Folder        | 105 |
| Figure 108 | Loading Merge Tool from the Menu Bar                                  | 106 |
| Figure 109 | Selecting Raster Layers to Merge                                      | 106 |
| Figure 110 | Setting the Raster Output Name and Location                           | 106 |
| Figure 111 | Initializing Merge                                                    | 107 |
| Figure 112 | Merged Raster Layer Output                                            | 109 |
| Figure 113 | Symbol Properties of the Merged Sentinel Raster                       | 109 |
| Figure 114 | True Color of Palawan Sentinel 2 Image                                | 110 |
| Figure 115 | Infrared Color of Palawan Sentinel 2 Image                            | 110 |
| Figure 116 | Accessing the Manage and Install Plugins in QGIS                      | 111 |

| Figure 117 | Installing the Semi-Automatic Classification Plugin in QGIS          | 112 |
|------------|----------------------------------------------------------------------|-----|
| Figure 118 | Semi-Automatic Classification Plugin in the QGIS Menu Bar            | 112 |
| Figure 119 | Semi-Automatic Classification Plugin Window                          | 113 |
| Figure 120 | Split Raster using the Semi-Automatic Classification Plugin          | 113 |
| Figure 121 | Accessing Raster Calculator from the Menu Bar and Processing         | 114 |
| Figure 122 | Extracting Raster Bands using Raster Calculator                      | 114 |
| Figure 123 | Accessing the Rearrange bands from the Processing<br>Toolbox         | 115 |
| Figure 124 | Extracting Raster Bands using Rearrange Band Tool                    | 115 |
| Figure 125 | Accessing NDVI using the Raster Calculator                           | 116 |
| Figure 126 | Setting the Reference Layer and Output Location of the computed NDVI | 116 |
| Figure 127 | Spatial Analysis Steps                                               | 119 |
| Figure 128 | Hillshade                                                            | 121 |
| Figure 129 | Hillshade from the Processing Toolbox                                | 121 |
| Figure 130 | Hillshade Parameters                                                 | 122 |
| Figure 131 | Hillshade Output                                                     | 122 |
| Figure 132 | Slope from the Processing Toolbox                                    | 123 |
| Figure 133 | Slope Parameters                                                     | 123 |
| Figure 134 | Slope Output                                                         | 123 |
| Figure 135 | Aspect from the Processing Toolbox                                   | 124 |

| Figure 136 | Aspect Parameters                                    | 124 |
|------------|------------------------------------------------------|-----|
| Figure 137 | Aspect Output                                        | 124 |
| Figure 138 | Land Cover Layer                                     | 126 |
| Figure 139 | Reclassifying the Land Cover Layer                   | 127 |
| Figure 140 | Reclassifying the Slope Layer                        | 127 |
| Figure 141 | Reclassifying the Aspect Layer                       | 128 |
| Figure 142 | Raster Calculator                                    | 129 |
| Figure 143 | NDVI Difference in Raster Calculator                 | 129 |
| Figure 144 | Reclassifying the NDVI Difference Layer              | 130 |
| Figure 145 | Multi-ring Buffer                                    | 131 |
| Figure 146 | Road Buffer Initial Output                           | 132 |
| Figure 147 | Accessing the Dissolve Tool from the Vector Menu Bar | 132 |
| Figure 148 | Road Buffer Dissolve Parameters                      | 133 |
| Figure 149 | Dissolved Road Buffer Output                         | 133 |
| Figure 150 | Converting Road Buffer Vector Layer to Raster        | 134 |
| Figure 151 | Reclassifying the Road Buffer Layer                  | 134 |
| Figure 152 | Center Buffer                                        | 135 |
| Figure 153 | Reclassifying the Center Buffer                      | 136 |
| Figure 154 | Final Analysis Raster Calculator                     | 137 |
| Figure 155 | NDVI Image Stacking                                  | 140 |

| Figure 156 | Stacked NDVI Layer Symbology                                                               | 140 |
|------------|--------------------------------------------------------------------------------------------|-----|
| Figure 157 | NDVI Difference after Image Stacking                                                       | 141 |
| Figure 158 | Reclassifying NDVI values to 8 Land Cover Classes                                          | 143 |
| Figure 159 | NDVI Symbology                                                                             | 144 |
| Figure 160 | Pre- Odette Reclassified NDVI (2021)                                                       | 145 |
| Figure 161 | Post- Odette Reclassified NDVI (2022)                                                      | 145 |
| Figure 162 | Generating Random Points within the Barangay Boundary                                      | 148 |
| Figure 163 | Deleting fields in the Attribute Table of Random Points                                    | 148 |
| Figure 164 | Adding fields in the Attribute Table of Random Points                                      | 149 |
| Figure 165 | Identifying the Pre-Event and Post-Event Land Cover in the<br>Attribute Table              | 150 |
| Figure 166 | 0.5 ha and 1 ha Polygons over the NDVI Rasters                                             | 150 |
| Figure 167 | Training Polygon Toggle Editing                                                            | 151 |
| Figure 168 | Duplicating Feature of Training Polygons                                                   | 151 |
| Figure 169 | Move to Feature Icon                                                                       | 152 |
| Figure 170 | Moving the Training Polygon from its Original Location<br>(yellow) to a New Location (Red) | 152 |
| Figure 171 | Sample Legend for Pre-event and Post-event NDVI Maps                                       | 154 |
| Figure 172 | Sample Legend for NDVI Stack Map                                                           | 154 |

## **Acronyms**

|        | Area of Interest                                                 |  |
|--------|------------------------------------------------------------------|--|
| CNCH   | Cleopatra's Needle Critical Habitat                              |  |
| GA     | Green Assessment                                                 |  |
| GEE    | Google Earth Engine                                              |  |
| GIS    | Geographic Information System                                    |  |
| GPS    | Global Positioning System                                        |  |
| GT     | Groundtruth                                                      |  |
| HCVA   | High Conservation Value Area                                     |  |
| IPCC   | Intergovernmental Panel on Climate Change                        |  |
| LGUs   | Local Governm <mark>ent Units</mark>                             |  |
| NDVI   | Normalized Difference Vegetation Index                           |  |
| NICFI  | Norway's International Climate and Forests Initiative            |  |
| NTFP   | Non-Timber Forest Products                                       |  |
| PCSD   | Palawan Cou <mark>ncil for Sustainable Deve</mark> lopment       |  |
| PPSRNP | Puerto Princesa Subterranean River and Natural Park              |  |
| QGIS   | Quantum Geographic Information System                            |  |
| RPA    | Remotely Piloted Aircraft                                        |  |
| RPAS   | Remotely Piloted Aircraft System                                 |  |
| ROI    | Region of Intere <mark>st</mark>                                 |  |
| SIBOL  | Sustainable Interventions for Biodiversity Oceans and Landscapes |  |
| USGS   | United States Geological Survey                                  |  |

## Preface

The Green Assessment Framework was developed to determine the magnitude of typhoon-related damages to biodiversity, ecosystems, and ecosystem services. It is currently being piloted in SIBOL's key sites, Puerto Princesa Subterranean River National Park and Cleopatra's Needle Critical Habitat in Palawan, and Siargao Island Protected Landscape and Seascape in Surigao Del Norte. The framework is now for adoption by the Department of Environment and Natural Resources (DENR) for gathering pre and post disaster biodiversity and ecosystem information that will provide the basis for the formulation of management recommendations for green resilience planning. USAID SIBOL, together with DENR Climate Change Service (CCS) as coordinator, will conduct training workshops to build the capacities of DENR on conducting green assessments by maximizing the collection of ecological and socio-economic data to inform strategic planning in post-disaster scenarios.

The Green Assessment Framework has four (4) stages. Stage 1 is the rapid appraisal, which makes use of GIS and RS technology to generate data on vegetation cover and identify any changes in forest surface cover. Stage 2 employs both centralized and citizen science-driven streams of data gathering and actual ground validation surveys. Stage 3 is analyzing the information gathered from Stages 1 and 2 and estimating the extent of damage and changes in land use. Stage 4 involves developing green resilience plans for damages to biodiversity and ecosystem assets.

To start the national capacity development, training on rapid appraisals (stage 1) will be conducted to improve the skills of DENR employees in utilizing geographic information system (GIS) and remote sensing (RS) technologies to capture the difference in vegetation at a phenological status in the aftermath of the typhoon. The results of the rapid appraisal can provide managers with the information needed to identify immediate interventions and direct environmental management efforts. The results will also allow participants to pinpoint damaged hotspots for ground validation surveys in stage 2.

The capacity development activities aim to teach geospatial practitioners on a particular method of developing a Stage 1 green assessment map to quickly determine the land surface changes, which has occurred after an extreme or remarkable event such as a severe typhoon, deforestation or revegetation. Capacity development and mentoring should continue even after the participants have returned to their respective offices to ensure replicability and sustainability. Each regional office is expected to produce maps showing pre-event vegetation index of the identified "pilot" area of interest and post-event vegetation index map (especially for regions that have been recently impacted by typhoons), and preliminary findings from overlapping vegetation change or damage with management zones or other land use plans. Regular meetings will be scheduled with the participants to mentor and monitor their progress and ensure the quality of their outputs.

# Training Design

#### 1.1 Overview

This five-day workshop covers lectures and numerous exercises such as: discussions on basic QGIS; principles of remote sensing; land cover and change detection due to an extreme or exceptional event; sourcing, downloading, processing and spatial analysis of satellite imagery; establishment of reference points for ground-truthing and land cover classification; and producing of map layouts. These exercises are geared towards achieving the objectives of the training, as described in Section 1.2.

#### General Workflow for Performing the Rapid Appraisal Mapping Process

The facilitators shall discuss the rapid appraisal mapping process on green assessment following the workflow on Figure 1 to provide the participants with a better overview of the lectures and exercises that will be conducted.

The training starts with the fundamentals of knowing how to create simple map layouts with the appropriate coordinate reference systems (Review of Basic QGIS). This can be a new knowledge and skill gained for those who do not have any prior experience with mapping, but a refresher for those, who have the previous knowledge of the basic concepts and skills in creating the map layouts.

Facilitators levels-off with the participants' understanding of the concepts by introducing some important definitions of terms in rapid mapping (*Noteworthy terms to ponder*). Once the basic mapping and standard terms are established, discussions on the principles behind the science and technology of Remote Sensing are presented (*Principles of Remote Sensing*).

With the established principles of Remote Sensing, participants are now able to map the vegetation of the pre-, post-event and detect change in their target areas (*Land cover and change detection due to an extreme or exceptional event*). Once participants understand how to do the mapping and the calculations, they will then be oriented on the online data catalogues from provided data at no cost (*Sourcing of notably free satellite images*). The facilitators then demonstrate several ways of seeking and downloading satellite data images (*Satellite image download*). The downloaded satellite images are then processed to provide a vegetation index to rapidly map the forest damage or change in the land cover (*Processing of satellite image*).

Having gained the knowledge and skill on basic mapping, participants will use the vegetation index maps to do terrain analysis, which will be the first exercise on spatial analysis in the training. The aim of this analysis is to find sites where urgent action to visit and render help to the ecosystem can be prioritized. The criteria to find those sites can be set or they can opt to follow the example presented by the facilitators so they can have a quick plan for rapid assessment (*Spatial analysis for identifying regions of interest*). Facilitators will set the categories to reclassify the raster values according to the range of index values to approximate the land cover type participants will visit--possibly based on the most damage sustained by the forest ecosystem (*Reclassifying satellite image values*).

In preparation for Stage 3, in which participants will translate the satellite image (pre- or post-event) into actual land classes found on the ground, they need to undergo Stage 2. This latter stage pertains to the ground-truthing (GT) component to gather enough field data to get to Stage 3. The GT team will have to prepare a map with information consisting of reference points randomly selected on a stratified basis. The area of focus for the region to be worked on should already have been determined on the prior exercises. To be able to standardize the land cover classes to prepare reference points, trainers shall describe a hierarchy of land cover classification according to the Intergovernmental Panel on Climate Change. From these reference points, which the GT team can ground-truth under Stage 2, they can, consequently, prepare training data needed for Stage 3 (*Establishment of reference points in preparation for Stage 2 ground-truthing and Stage 3 land cover classification*). The last exercise for the participants is to prepare map layouts of the: vegetation index, change detection and reference points (*Produce map layouts*).

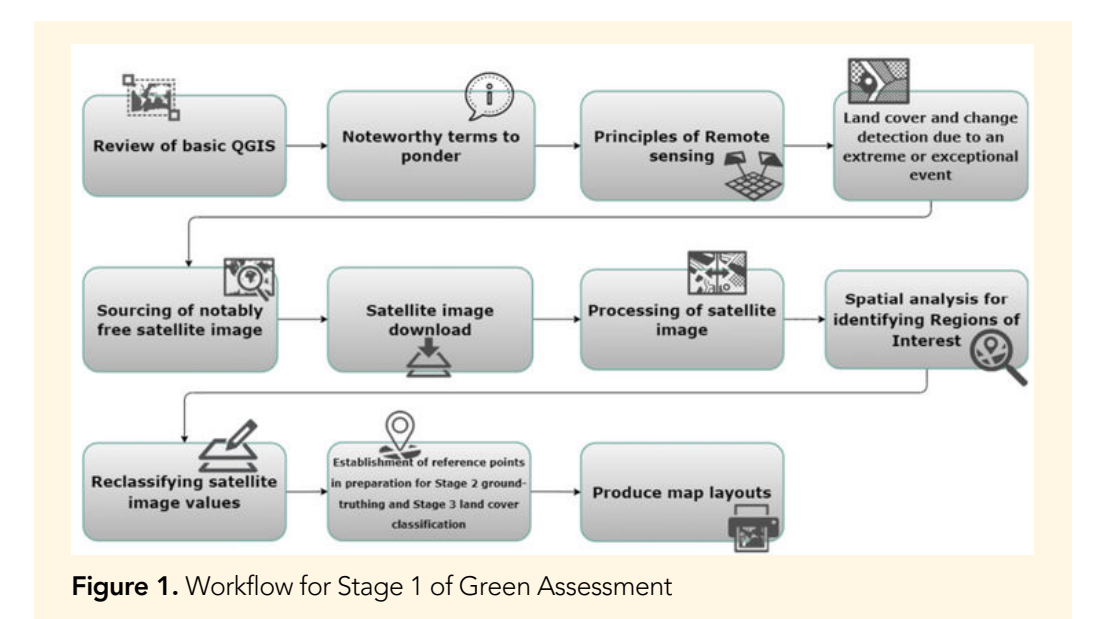

#### 1.2 Objectives

The capacity development activities aim to improve the management effectiveness of conservation areas by strengthening decision-making instruments which will lead to improved governance of natural resources management. The objectives of this training for the Stage 1 of Green Assessment are the following:

- For participants to be familiarized with the green assessment framework and replicate the methodologies in their respective areas;
- For participants to advance their knowledge and utilization of remote sensing and GIS in conducting rapid appraisals for post-disaster scenarios;

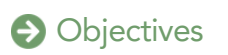

- For participants to enhance their skills in using open source software in executing satellite image processing and analysis; and
- For participants to learn how to pinpoint damaged areas using processed satellite images.

#### **1.3 Expected Outputs**

The following are the expected outputs during and after the training:

| Expected Outputs During the<br>Training                                                                                                    | Expected Outputs After the<br>Training                                                     |
|----------------------------------------------------------------------------------------------------|--------------------------------------------------------------------------------------------|
| Expected Outputs During the Training                                                                                                    | Expected Outputs After the Training                                                        |
| Locator map of Area of Interest (AOI)<br>for the training exercise                                                                                                    | Locator map of Area of Interest (AOI)<br>for the specific work area of the<br>participants |
| Pre- event vegetation map of AOI                                                                                                    | Pre- event vegetation map of AOI                                                           |
| Post-event vegetation map of AOI                                                                                                    | Post-event vegetation map of AOI                                                           |
| Vegetation Index Difference map for change/damage detection of AOI                                                                                                    | Vegetation Index Difference map for change/damage detection of AOI                         |
| Overlaps of change/damage with management zones                                                                                                    |                                                                                            |
| Plan for post-training outputs, including<br>the area of concern, event of focus<br>(e.g., typhoon, deforestation, forest fire<br>and other events resulting in forest<br>ecosystem changes) | Overlaps of change/damage with management zones                                            |

Table 1. Expected Output from this Stage 1 Training

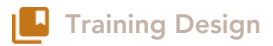

#### **1.4 Target Participants**

#### **Qualifications and Requirements for Participants:**

- Bachelor's degree in natural sciences (e.g., Biology, Forestry, Environmental Science, Geology, and related backgrounds);
- Has knowledge on performing basic statistics and basic mapping;
- Able to follow technical instructions on mapping;
- Prior experience in conducting biodiversity surveys and monitoring is desired, but not required;
- Participants must bring their personal or work laptops during the training; and
- Participants must complete an online pre-registration form before attending.

#### **1.5 Venue Requirements**

The venue must have the following:

- very stable internet connection, preferably at high speed;
- have at least 2 screens and projectors;
- very good sound system;
- can hold at least 40 participants;
- classroom-type seating arrangement;
- extension wires for each table; and
- Participants must be checked in the same venue/accommodation for the training duration.

#### 1.6 Training Resources

The following materials are provided to the participants:

- Training Kit (Programme, Lanyard, Notes, Pen, and Paper);
- Wifi Passwords;
- Extension Wires; and
- USBs with QGIS Installer and Data Sets (one provided in each table/team).

Each participant are required to bring one laptop unit or workstation with the following minimum requirements:

- Hard drive: at least 500 HDD;
- Memory: at least 16GB RAM;
- Processor type: at least Intel core i7 processor;
- 32/64 bit; and
- Operating system: at least Windows 7.

#### **I** Training Design

#### 1.7 Course Methodology

Different approaches will be employed to the topics covered during the training. For instance, while there will be lectures for all the topics, some will involve exercises to measure the learning of the participants, and presentation of case studies to demonstrate the application of GIS on Green Assessment for Ecosystems disaster mapping.

| Topics                                           | Targets                                                                                                    | Approach                                                                                                    |
|--------------------------------------------------|----------------------------------------------------------------------------------------------------|----------------------------------------------------------------------------------------------------|
| Introduction to<br>Green Assessment<br>Framework | <ul> <li>To learn how the Green<br/>Assessment framework was<br/>developed.</li> <li>To be introduced to four<br/>stages of the green assessment<br/>framework</li> <li>To be familiar with the<br/>expected outputs from the four<br/>stages of green assessment</li> </ul>                                                                                                    | Lecture with<br>powerpoint<br>presentations<br>(showing sample<br>maps and other<br>fieldwork video<br>materials)                                                                                                    |
| Introduction to GIS                              | <ul> <li>To review on the basic concepts of GIS and the different real-life data that can be represented as GIS data GIS data</li> <li>To differentiate spatial and non-spatial data</li> <li>To be familiar with projections and different coordinate systems</li> <li>To distinguish Projected Coordinate System (PCS) with Geographic Coordinate System (GCS) and know when to use them</li> </ul> | Lecture with<br>powerpoint<br>presentation                                                                                                    |
| Introduction to<br>QGIS                          | <ul> <li>To familiarize with the QGIS interface and learn the advantage of using the software</li> <li>To perform basic GIS processing using QGIS such as (adding the layers, navigating the map canvas, choosing appropriate symbologies, layouting of a basic map, and saving and exporting work)</li> </ul>                                                                                        | Lecture with<br>powerpoint<br>presentation;<br>demonstration of the<br>use and navigation of<br>the software; hands-<br>on mapping activity;<br>and Discussion on<br>the participants'<br>mapping output<br>presentation |

 Table 2. Course Methodology

#### Training Design: 1.7 Course Methodology, Table 2

| Topics                                                                                                    | Targets                                                                                                    | Approach                                                                                                    |
|----------------------------------------------------------------------------------------------------|----------------------------------------------------------------------------------------------------|----------------------------------------------------------------------------------------------------|
| Land Cover, Land use<br>and Land classification                                                                                                    | To differentiate land cover,<br>land use and land classification                                                                                                    | Lecture with<br>powerpoint<br>presentation                                                                                |
| Land cover<br>classification for Green<br>Assessment                                                                                                    | To familiarize with six different<br>land cover classifications<br>defined together with the<br>Palawan Council for<br>Sustainable Development                                                                                                    | Lecture with<br>powerpoint<br>presentation                                                                                |
| Principles of Remote<br>Sensing                                                                                                    | <ul> <li>To learn about the basic theory and concepts of remote sensing and its importance in rapid mapping</li> <li>To familiarize with different remote sensing technologies and their advantages and disadvantages</li> </ul>                                                     | Lecture with<br>powerpoint<br>presentation                                                                                |
| Sourcing of Notable<br>Free Satellite Images:<br>Google Earth<br>Engine as a Data<br>Source and Image<br>Processor<br>Using the Sentinel<br>2 Data Collection of<br>Google Earth<br>Engine<br>Using the Sentinel<br>2 Data Collection of<br>Google Earth<br>Engine | <ul> <li>To familiarize with the different free satellite imagery sources</li> <li>To download satellite images for rapid assessment</li> <li>To familiarize with the different free satellite imagery sources</li> <li>To download satellite images for rapid assessment</li> </ul> | Lecture with<br>powerpoint<br>presentation; on-the<br>fly demonstration of<br>image downloading;<br>and hands-on activity |
| Processing of Satellite<br>Images                                                                                                    | <ul> <li>To learn about different<br/>band combinations using<br/>QGIS</li> <li>To compare satellite<br/>images of different<br/>imagery dates using image<br/>stacking</li> </ul>                                                                                                   | Lecture with<br>powerpoint<br>presentation, on-the<br>fly demonstration of<br>image downloading<br>and hands-on activity  |

#### Training Design: 1.7 Course Methodology, Table 2

| Topics                                                                               | Targets                                                                                                    | Approach                                                                                                    |
|--------------------------------------------------------------------------------------|----------------------------------------------------------------------------------------------------|----------------------------------------------------------------------------------------------------|
| Spatial Analysis for<br>Identifying Regions of<br>Interest by Working<br>with Raster | To identify regions of interest<br>for green assessment by<br>working with raster and vector<br>data                                                                              | Lecture with<br>powerpoint<br>presentation, on-the fly<br>demonstration of<br>image downloading<br>and hands-on activity |
| Reclassifying satellite<br>image values                                              | To visually represent the land<br>cover from satellite images by<br>reclassifying satellite's raster<br>image values according to<br>NDVI thresholds for each land<br>cover class | Lecture with<br>powerpoint<br>presentation, on-the fly<br>demonstration of<br>image downloading<br>and hands-on activity |
| Spatial Analysis for<br>Identifying Regions of<br>Interest by Working<br>with Raster | To identify regions of interest<br>for green assessment by<br>working with raster and vector<br>data                                                                              | Lecture with<br>powerpoint<br>presentation, on-the fly<br>demonstration of<br>image downloading<br>and hands-on activity |
| Establishment of<br>Reference Points                                                 | To determine reference points for ground-truth survey                                                                                                    | Lecture with<br>powerpoint<br>presentation, on-the fly<br>demonstration of<br>image downloading<br>and hands-on activity |
| Producing maps                                                                       | To layout and export maps of<br>reference points and area of<br>interest using QGIS                                                                                               | Lecture with<br>powerpoint<br>presentation, on-the fly<br>demonstration of<br>image downloading<br>and hands-on activity |

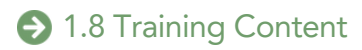

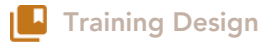

#### **1.8 Training Content**

The Geospatial training on rapid mapping for Green Assessment covers the following topics:

#### **Green Assessment Framework**

This section discusses how the Green Assessment framework was conceptualized from the extent of damages of Typhoon Odette in Palawan. The maps comparing the satellite images of pre-Odette and post-Odette in Palawan were showing their respective Normalized Difference Vegetation Indices (NDVI), indicating the complete transformation of the surrounding vegetation indicating a new perspective of responding to calamities in the country, which are ecosystems-based. This emphasizes the need for a green assessment framework to improve the disaster response to calamities brought about to our ecosystems. The four stages in achieving the green assessment framework were also discussed based on how it was implemented in the pilot sites of Palawan.

#### **Basic GIS Concepts**

This provides a brief introduction to the basic concepts of the geographical information system (GIS) and its real-life geospatial representation.

#### Basic Quantum GIS Processes and Map Layout

This section covers the introduction to Quantum Geographic Information System (QGIS), as the open-source GIS application, recommended for use during the training, because this is more accessible to the local government units with limited financial capacity to obtain licenses for other GIS software. The software's interface and function are explored by navigating through the map canvas, changing layers' symbologies, and layouting and exporting the maps.

#### Land Cover, land use and land classification

To align the understanding among trainers and participants on relevant terms that is often used interchangeably, this section focuses on differentiating land cover, land use and land classification.

#### **Principles of Remote Sensing**

This part of the training focuses on explaining the basic theory and concepts behind the use of Remote Sensing technology and how these are important in the execution of rapid mapping. Real-life application of remote sensing technologies are also provided during this part of the training while highlighting how the electromagnetic spectrum and the type of sensors work for our purpose.

## Land Cover and Change Detection due to an Exceptional or Extreme Event using the Electromagnetic Spectrum

This section emphasizes the use of satellite images for this training and how multispectral satellites work to detect and record the electromagnetic spectrum. It relates how the satellite images are being used to detect changes on the vegetation due to extreme events such as defoliation and depletion of leaves as a substantial indicator of the impact of typhoons on vegetation. After this then the trainer introduces the concept of the Normalized Difference Vegetation index or NDVI.

#### Sourcing of Notably Free Satellite Image

This part of the training presents the different websites and processes to source free satellite images that can be used in the rapid appraisal mapping of the affected area. This includes the more popular free-to-use satellite imagery repositories such as USGS/NASA Earth Explorer for Landsat images (30-m resolution) and ESA Copernicus Open Access Hub for Sentinel images (10-m resolution). The Google Earth Engine (GEE) is also introduced here as a repository where both Landsat and Sentinel images can be obtained and processed using scripts. Succeedingly, the Planet data catalogue, which can also be accessed using GEE by registering through Planet's website, is introduced in this section.

#### **Merging Satellite Images**

This section focuses on the merging of the downloaded satellite images using QGIS and how these can be visualized using different raster band colors.

#### Introduction to Raster Bands

Since some satellite images have too many raster bands, which sometimes are not needed in the analysis, raster band extraction is introduced in this section for a more efficient processing of satellite images. There are three methods for raster band extraction introduced here such as the use of a: semi-automatic classification plugin; raster calculator and the 'rearrange band' tool in QGIS.

#### **Spatial Analysis**

This section focuses on spatial analysis to solve the problem of identifying and prioritizing regions of interest (ROIs) by working both with raster and vector data. The sample criteria presented to identify these ROIs are NDVI difference, slope, aspect, land cover, proximity to road and city center, which can be combined cartographically using different QGIS tools to help solve the spatial problem.

#### **NDVI Calculation**

Using the satellite images, the trainors teach the extracting of RED and NIR bands in this section, which is necessary for the NDVI calculation of pre (2021) and post- Odette (2022). The steps to compute NDVI for both time periods using a raster calculator are demonstrated, where it involves stacking pre-NDVI and post-NDVI images using the Semi-Automatic Classification Plugin (SCP). The resulting layer of this process can indicate where NDVI values decreased from the two time periods by assigning raster symbologies. NDVI reclassification using a raster calculator is introduced, because this can be necessary in some situations where the assessments are being made.

#### Generation of Random points for Reference Points Map

This section demonstrates how random points can be generated using the QGIS tool called *Random Points in Layer Bounds* for picking reference points that will be used in the ground-truthing activity for the second stage of the Green Assessment.

#### 1.9 Post-training Activities

After the training proper, the participants are asked to continue working on their outputs including maps showing the pre-event vegetation index of the identified "pilot" area of interest and post-event vegetation index map (especially for regions that have been recently impacted by typhoons), and preliminary findings from overlapping vegetation change/damage with management zones or other land use plans. Regular meetings should be scheduled with the participants to mentor and monitor their progress, and ensure the quality of their outputs. A face-to-face conference will be scheduled afterwards where the participants can present their results and make initial work plans for conducting the second stage of the green assessment.

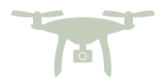

## Lesson 1 Introduction to Green Assessment Framework

| Duration   | Purpose of Learning                                                                                                    |
|------------|----------------------------------------------------------------------------------------------------|
| 30 Minutes | <ul> <li>To learn how the Green Assessment framework was developed</li> <li>To be introduced to four stages of the green assessment framework</li> <li>To be familiar with the expected outputs from the four stages of green assessment</li> </ul> |

#### **Requirements:**

1=

• Lecture with powerpoint presentations (showing sample maps and other fieldwork video materials)

Since the series of training that will be conducted for SIBOL will revolve around Green Assessment, it is important that participants will be given an introductory lecture about the Green Assessment Framework, its stages, processes and outputs.

#### **Green Assessment Framework**

The Green Assessment Framework is a stepwise process developed by SIBOL in response to the aftermath of typhoon Odette or severe tropical storm Rai. This is an integration of High Conservation Value Area Assessment (HCVA) and post-disaster response. This is composed of four stages such as: rapid appraisal (stage 1); ground validation surveys (stage 2); analysis and interpretation (stage 3); and green reconstruction and resilience planning (stage 4). Processes, Input and Output of Green Assessment Framework are shown in the figure below.

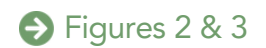

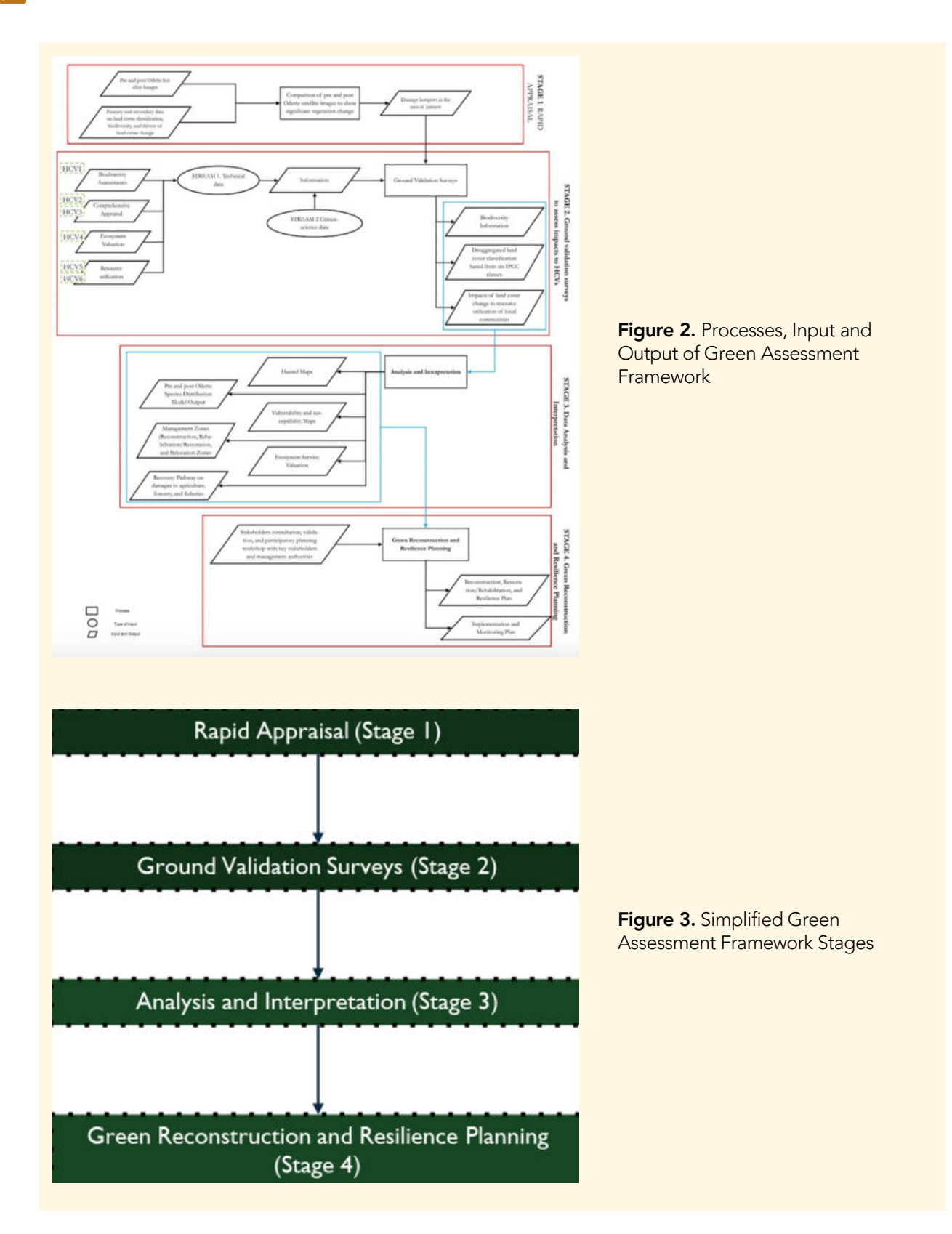

Lesson 1: Introduction to Green Assessment Framework

#### **Green Assessment Framework Stages**

#### Stage 1: Rapid Appraisal

This stage covers the standardization of methods and software for the initial step of the green assessment. The pre- and post-Odette satellite images are compared along with the primary and secondary data on land cover, classification, biodiversity, and drivers of land cover change to produce damage maps based on the significant vegetation change computed using the Normalized Difference Vegetation Index (NDVI).

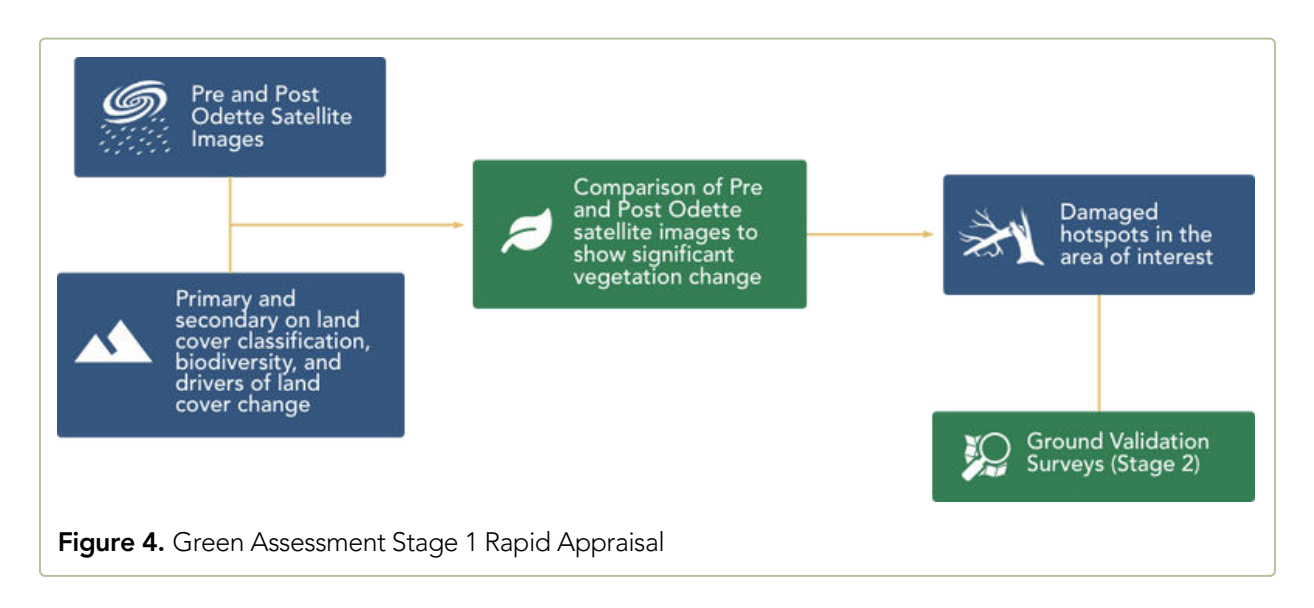

#### Case Study: Palawan Green Assessment Preliminary Results

The maps shown on Figures 5 to 7 are the results of the rapid appraisal mapping in the SIBOL's four pilot sites for Green Assessment: Puerto Princesa Subterranean River and Natural Park (PPSRNP), Cleopatra's Needle and Critical Habitat (CNCH), Roxas and San Vicente. This is the area of interest (AOI) agreed upon with the Palawan Technical Working Group for analysis during the start of the year 2022.

The map on Figure 5 shows the normalized difference vegetation index (NDVI) for January 2021 to November 2021 which is eleven months and two weeks prior to the typhoon. Higher NDVI values may denote mixed vegetation and moderate to dense vegetation, while lower NDVI values are possibly cropland, settlements or non-forest vegetation.

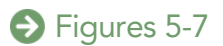